1. Go to jjc.edu and click on **MY JJC**.

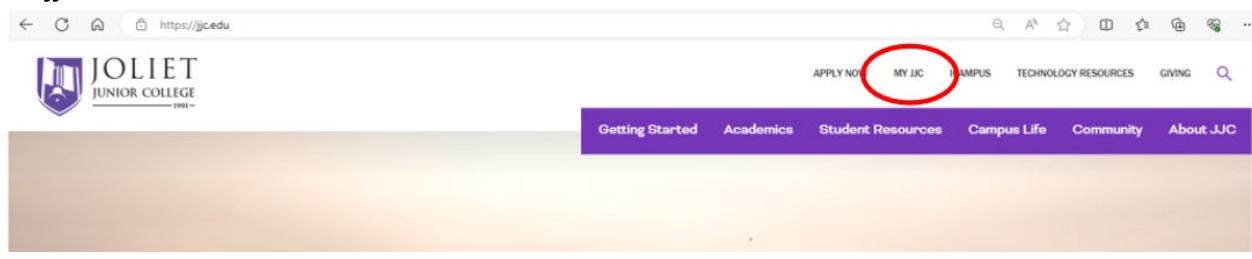

2. Sign in with your JJC email address and password. If you do not know this please see the *JJC Dual Credit Account Access Troubleshooting Guide* on page 3.

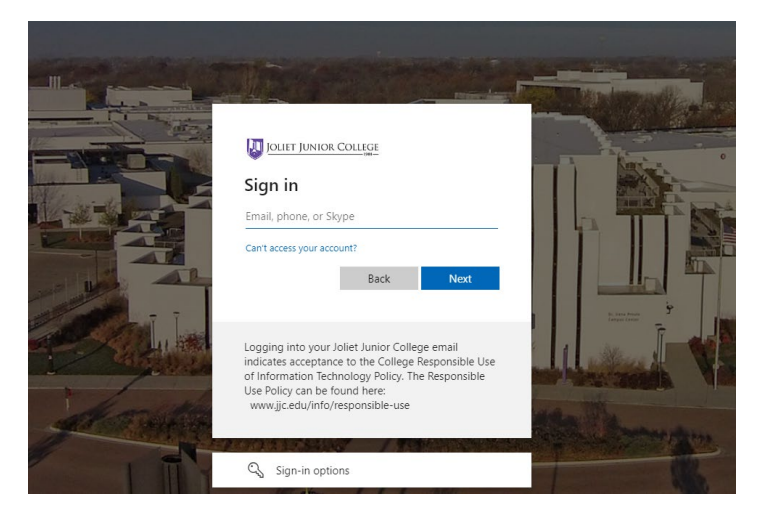

3. Once logged in, you will come to the page pictured below. Click on *Pay Bill & View Financial Aid*.

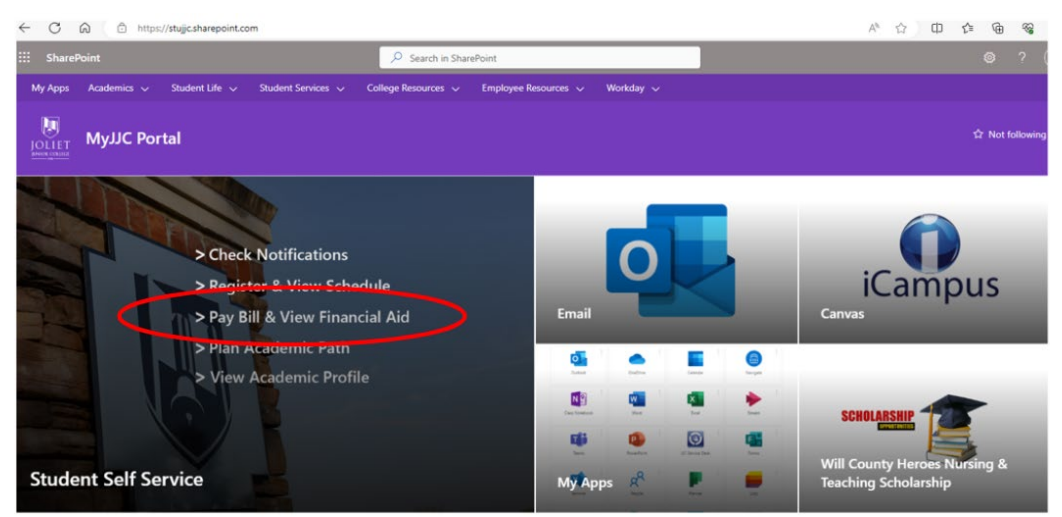

4. Next, click on **PAY BILL & VIEW FINANCIAL AID** to expand the drop-down menu. Then, Click on **View Account and Pay Your Bill**.

| 関 мү јјс                     |                  |
|------------------------------|------------------|
| Self-Service                 |                  |
| Self-Service                 | Help Videos      |
| > REGISTER & VIEW SCHEDULE   |                  |
| AY BILL & VIEW FINANCIAL AID |                  |
| View Account and Pay Your    | Bill             |
| Enroll/Manage Payment Pla    | n                |
| Manage Banking Direct Dep    | osit Information |
| Financial Aid Self Service   |                  |
| Job Grant Book Voucher       |                  |
| Student Tax Information      |                  |
| > PLAN ACADEMIC PATH         |                  |
| > VIEW ACADEMIC PROFILE      |                  |

5. This will bring you to the following page. From this page, you can find details about your bill and make a payment.

|                                                                                                    | yoı                                                                                                    | ur bill.                                                                                                    |                   |
|----------------------------------------------------------------------------------------------------|----------------------------------------------------------------------------------------------------|----------------------------------------------------------------------------------------------------|-------------------|
| OLIET JUNIOR COLLEGE                                                                                                    |                                                                                                    | (+ c                                                                                                    | gn out 💿 Hel      |
| Johnmetion + Etudent.Energy - Make A Payment                                                                                                    |                                                                                                    |                                                                                                    |                   |
| a P Account Services                                                                                                    |                                                                                                    |                                                                                                    |                   |
| Harrison                                                                                                    |                                                                                                    |                                                                                                    |                   |
| Aler<br>Tott Account Activity                                                                                                    |                                                                                                    |                                                                                                    |                   |
| Mail Pay for Registration I not secure your schedule! You must                                                                                    | dine extomatic payment play or have financial assistance in place by your <u>tation due o</u><br>enroll in our <u>unline extomatic payment play</u> each sensester to schedule partial payme | inte<br>na secure your schedule.                                                                                           |                   |
| Pay Registration Actually bie during 'drop for non-payment' pro-                                                                                  | asses. Refer to <u>suffer due dates</u> for schedule. Reminder: do not only on the 'drop for                                                                                                 | non-payment' process to remove you from your course(i). It is the student's responsibility to drap by their refund date to | o evoid financial |
| Payment Plan Option                                                                                                    |                                                                                                    |                                                                                                    |                   |
| ENBOLL NOW                                                                                                    |                                                                                                    |                                                                                                    |                   |
| Pay with exclusion (ACH checking account) at no charge. A 1.95% non-re-                                                                           | efundable conversance fee                                                                                                    |                                                                                                    |                   |
| will be assessed to all subsorvice credit card transactions. Debit card<br>processed as credit card transactions and therefore subject to the sam | ransectors will be<br>re 1.35% conversence fee.                                                                                                    |                                                                                                    |                   |
|                                                                                                    |                                                                                                    |                                                                                                    |                   |
| Total Parenter (SLM) Con                                                                                                    | ana a Dauman Mathad                                                                                                    | Proceed to Payment                                                                                                    |                   |
|                                                                                                    |                                                                                                    |                                                                                                    |                   |
| stapse All                                                                                                    |                                                                                                    |                                                                                                    |                   |
| ing 2024                                                                                                    |                                                                                                    |                                                                                                    |                   |
|                                                                                                    | Parameter Group                                                                                                    | Arrow of Data Arrow of Tax                                                                                                 |                   |
| er ban                                                                                                    | WEB 12                                                                                                    | 42023                                                                                                    |                   |
| er Bann<br>Studient Revenanble                                                                                                    |                                                                                                    |                                                                                                    |                   |
| rs Item<br>Student Receivable                                                                                                    |                                                                                                    |                                                                                                    |                   |
| et Item<br>Studen; Ressiable                                                                                                    |                                                                                                    |                                                                                                    |                   |
| ett tæm<br>) Ssudent Rossivable<br>Amouert Due                                                                                                    |                                                                                                    |                                                                                                    |                   |